## Search by Role on Manage Users Page

## **SUMMARY**

The Quick Search box allows you to search for users by their role ancis accessible at the top of the Manage Users page.

To search by role on the Manage Users page:

1 Type in "role:" followed by the role you would like to search.Example: role: admin

2 Click [Search Users] or hit [Enter] on your keyboard. This will display all users with that role.

| Manage Users showing all 22 users  |                                            |               |                                |                 |             |        |               |  |  |
|------------------------------------|--------------------------------------------|---------------|--------------------------------|-----------------|-------------|--------|---------------|--|--|
| Q Quick Search 🏼 🏖 Add User        | Download User List                         | Send Welcomes |                                |                 |             |        |               |  |  |
| Only active users are shown below. | View all →                                 | Ş             |                                |                 |             |        |               |  |  |
| Search by user name or email a     | ddress                                     |               | Search Users                   |                 |             |        |               |  |  |
| User                               | Email                                      |               | Role                           | Location        | Comm. Split | Active |               |  |  |
| Laura B. DeVala                    | laurad@coffeeforclosers.com                |               | Agent                          | Bozeman         | 80          |        | ÷.            |  |  |
| Monta Cupcake                      | monta+cupcake@paperlesspipeline.com        |               | Monta+cupcaketest@gmail.com (L | Broadway Office |             |        | <b>O</b>      |  |  |
| Relocation Department              | jacobwcantu@coffeeforclosersrealty.com     |               | Relocation                     | Broadway Office | 100         |        | <del>10</del> |  |  |
| Monta TestLemonCupcake             | monta+testlemoncupcake@paperlesspipeline.c |               | Agent                          | Broadway Office |             |        | <b>O</b>      |  |  |
| Joe Agent                          | joshrtremblay@gmail.com                    |               | Agent                          | Downtown Office | 100         |        | <b>O</b>      |  |  |
| Tom Cruise                         | leonard.shelly+zannee@gmail.com            |               | Managing Broker                | Downtown Office | 75          |        | <b>O</b>      |  |  |
| Roger Federer                      | ramu+test@paperlesspipeline.com            |               | Agent                          | Downtown Office |             |        | <b>O</b>      |  |  |
| Monta Fleming                      | monta@paperlesspipeline.com                |               | Office Staff                   | Downtown Office |             |        |               |  |  |
| Michael Limited                    | michael+limited@angelettigroup.com         |               | Agent                          | Downtown Office |             |        | <b>O</b>      |  |  |
| Elizabeth McCormic                 | emccormiccoffeeforclosers@fakerealty.com   |               | Agent                          | Downtown Office |             |        | ÷0-           |  |  |
| Rachel McWhirter                   | rachel@paperlesspipeline.com               |               | Agent                          | Downtown Office |             |        |               |  |  |
| Matt Smith                         | ramu+agent@paperlesspipeline.com           |               | Agent                          | Downtown Office |             |        | 0             |  |  |

## 1 Click [View active users] to return to the original list of active users.

| Manage Users Showing 1-50 of 85 users  |          |                    |               |  |  |  |  |
|----------------------------------------|----------|--------------------|---------------|--|--|--|--|
| <b>Q</b> Quick Search                  | Add User | Download User List | Send Welcomes |  |  |  |  |
| Showing all users. View active users → |          |                    |               |  |  |  |  |
| role: admin                            |          |                    |               |  |  |  |  |